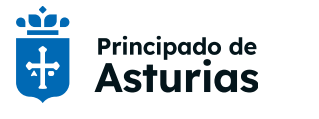

**Consejería de Educación** DG Infraestructuras y tecnologías Educativas Educastur

Cuentas educativas. Gestión de credenciales

Tutorial de ayuda

# Cuentas y claves https://www.educastur.es/identidad-digital

## CENTROS EDUCATIVOS CUENTAS ALUMNADO

| Cuentas de alumnado                                     |                               |
|---------------------------------------------------------|-------------------------------|
| Dos cuentas, una única clave                            |                               |
| Nombres de usuario o de usuaria                         |                               |
| Gestión de credenciales del alumnado                    |                               |
| Aplicación <i>Cuentas del alumnado</i>                  |                               |
| Gestión de incidencias de las cuentas del alumnado      |                               |
| Cambio de la clave por una personalizada                |                               |
| INFORMACIÓN IMPORTANTE PARA EL ALUMNADO                 |                               |
| Gestión de credenciales y salvaguarda de la información |                               |
| Incidencias                                             | ;Error! Marcador no definido. |
| Más información                                         |                               |
|                                                         |                               |

## Cuentas de alumnado

Los alumnos y las alumnas de los centros educativos dependientes de la Consejería de Educación tienen cuentas educativas siempre que tengan una matrícula activa en SAUCE. Las cuentas educativas se crean y mantienen mediante una sincronización automática con SAUCE por lo que no es necesario realizar ninguna solicitud para crear las cuentas; la persona titular solo tendrá que gestionar sus claves.

Los perfiles de alumnado con cuentas educativas son:

- Alumnado de centros públicos.
- Alumnado de centros concertados con matrícula en etapas concertadas.

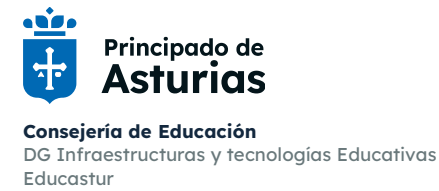

### Dos cuentas, una única clave

- **Cuenta educastur:** acceso a Intranet, Aulas Virtuales, campus FP distancia, etc.
- Cuenta 365: correo corporativo y aplicaciones de Microsoft 365 en la nube (Teams, OneDrive, Forms, etc.).

**Una única clave:** cuando se crea o modifica la clave este cambio aplica en las dos cuentas educativas. Todas las claves anteriores quedan anuladas. Si no se accede al correo hay que revisar que se está utilizando la nueva clave y también si hay alguna clave memorizada en el dispositivo o navegador.

## Nombres de usuario o de usuaria

- Cuenta educastur. Abreviatura del nombre y los apellidos o combinación de letras y números. Ejemplo: anapa25 o ABC12345.
- Cuenta 365. Correo electrónico completo: <u>usuario/usuaria@educastur.es</u>. El usuario/usuaria es el mismo que el de la cuenta educastur. Ejemplo: <u>anapa25@educastur.es</u> o <u>ABC12345@educastur.es</u>.

## Gestión de credenciales del alumnado

La gestión de las credenciales de las cuentas del alumnado está delegada en el centro educativo. La persona titular de la cuenta debe solicitarlas al equipo directivo o persona en la que delegue. En el caso de menores, el centro puede tener prevista un sistema alternativo de entrega a las familias.

El centro gestiona las credenciales a través de la aplicación Cuentas del alumnado.

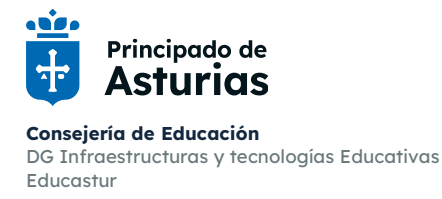

## Aplicación Cuentas del alumnado

La gestión de las credenciales se hace a través de la aplicación Cuentas del alumnado. Se accede desde <u>https://intranet.educastur.es</u>, apartado *Aplicaciones*.

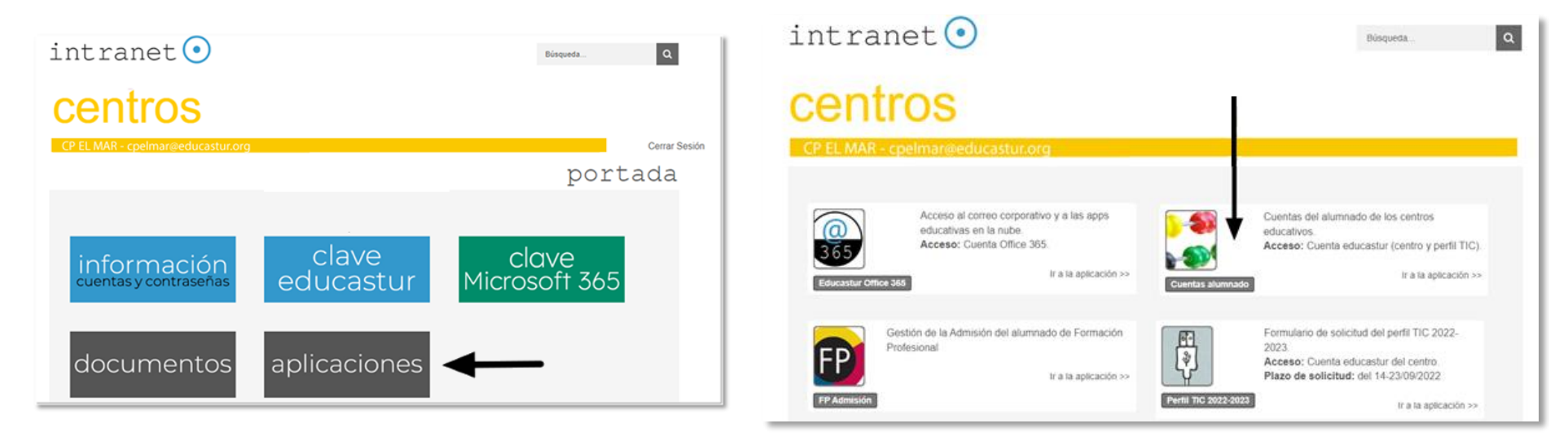

#### Perfiles con acceso a la aplicación Cuentas de alumnado

- La cuenta educastur institucional del centro. Esta cuenta tiene acceso permanente para garantizar que siempre haya una cuenta que pueda acceder a la aplicación.
- Cuenta con perfil TE. La cuenta educastur del profesor o de la profesora para quien el centro haya solicitado la asignación del perfil TE para el curso escolar vigente.

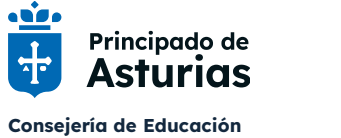

#### Obtención de credenciales en Cuentas de alumnado

| Educastur :: Acceso de Coo                                                                                                    | rdinadores a Cuentas de usuario de alumnado                                                                                                    |                                                                                                    | 👖 Cerrar sesión                              |
|----------------------------------------------------------------------------------------------------|----------------------------------------------------------------------------------------------------|----------------------------------------------------------------------------------------------------|----------------------------------------------|
| Página de control de . Código d                                                                                                    | de Centro: 33013036 ( Seleccionar el grupo                                                                                                    | de clase.                                                                                                    |                                              |
| Seleccione grupo de alumnos                                                                                                    | EIB2 🗸 Buscar Limpiar                                                                                                    |                                                                                                    |                                              |
| Atención, las contraseñas que<br>Si al alumno no le funciona o n<br>Antes de imprimir:<br>En Internet Explorer, Archivo -<br>En Herramientas - Opciones de | e se impriman desde esta aplicación pueden no coincidir con la actual del alumno si se<br>o recuerda la contraseña es preciso que se pulse previamente el botón (llave <sup>9</sup> ) que<br>Configurar página, poner a cero los márgenes superior e inferior y eliminar el encabe<br>Internet - Opciones avanzadas - Impresión, activar "Imprimír colores e imágenes de | le facilitó con anterioridad y el propio alum<br>ejecuta la acción MC, "Modificar contras<br>tado y pie de página.<br>fondo". | no la cambió.<br>eña", antes de su impresión |
| Alumnado del grupo: EIB2                                                                                                    |                                                                                                    |                                                                                                    |                                              |
| Apellidos, Nombre                                                                                                    | Dos posibles formatos de nombre de usuario/usuaria:                                                                                                    | Usuario                                                                                                    | MC                                           |
| installing and April                                                                                                    | rociobn55                                                                                                    | rociobp55                                                                                                    | 8                                            |
| inentifyets, hole                                                                                                    | VANDOOCA                                                                                                    | manueljl02                                                                                                    | 8                                            |
| station and the local sectors                                                                                                    | XIVIJ28964                                                                                                    | XMJ28964                                                                                                    | 8                                            |
| Peninter linker, Interiori                                                                                                    |                                                                                                    | josemabs37                                                                                                    | 8                                            |
| Persistent disconstruction                                                                                                    |                                                                                                    | CFX28874                                                                                                    | 8                                            |
| Perminile invest limber                                                                                                    |                                                                                                    | 22                                                                                                    | 8                                            |
| 6 alumnos/as                                                                                                    | <ul> <li>BOTÓN LLAVE</li> <li>Genera una nueva contraseña para el alumno o la alumna.</li> <li>Abre una ventana con aviso: La nueva contraseña se ha crea</li> <li>Ofrece un botón de imprimir que genera un pdf con el nomb</li> </ul>                                                                                                    | do con éxito<br>re de                                                                                                    | Correction                                   |
|                                                                                                    | usuario/usuaria y la contraseña.                                                                                                    |                                                                                                    | L Certar sesion                              |

- Botón LLAVE. Por motivos de seguridad y privacidad, este botón genera una contraseña nueva y diferente cada vez que se pulsa.
   Se abre una ventana con un aviso: La nueva contraseña se ha creado con éxito y con un botón Imprimir que crea un pdf con las credenciales de la cuenta educastur: nombre de usuario o usuaria y clave.
- No hay botón LLAVE para todo el grupo. No es posible porque un botón llave general cambiaría las claves de todo el alumnado de la unidad seleccionada sin previo aviso y sin que se haya solicitado una nueva clave.

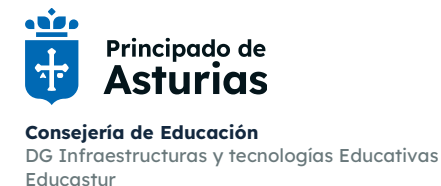

Cuentas educativas. Gestión de credenciales

## Gestión de incidencias de las cuentas del alumnado

Si se produce una incidencia con la cuenta de un alumno o de una alumna será el centro quien abra una incidencia en el CGSI detallando el caso. Las incidencias pueden ser del tipo errores en los datos del alumno o de la alumna, funcionamiento incorrecto de la aplicación o de la cuenta, cambios legales de nombre, etc.

La incidencia deberá tramitarse desde la consola CGSI: <u>https://cgsi.asturias.es/</u>. El centro determinará quién se encarga de estas incidencias (equipo directivo, coordinación TE, tutor o tutora...), teniendo en cuenta que el acceso a la consola está restringido al perfil de docente (personal del Principado) y que debe hacerse con las credenciales de la cuenta educastur personal.

Una vez dentro de la consola la incidencia se gestiona desde la pestaña Notificar incidencia.

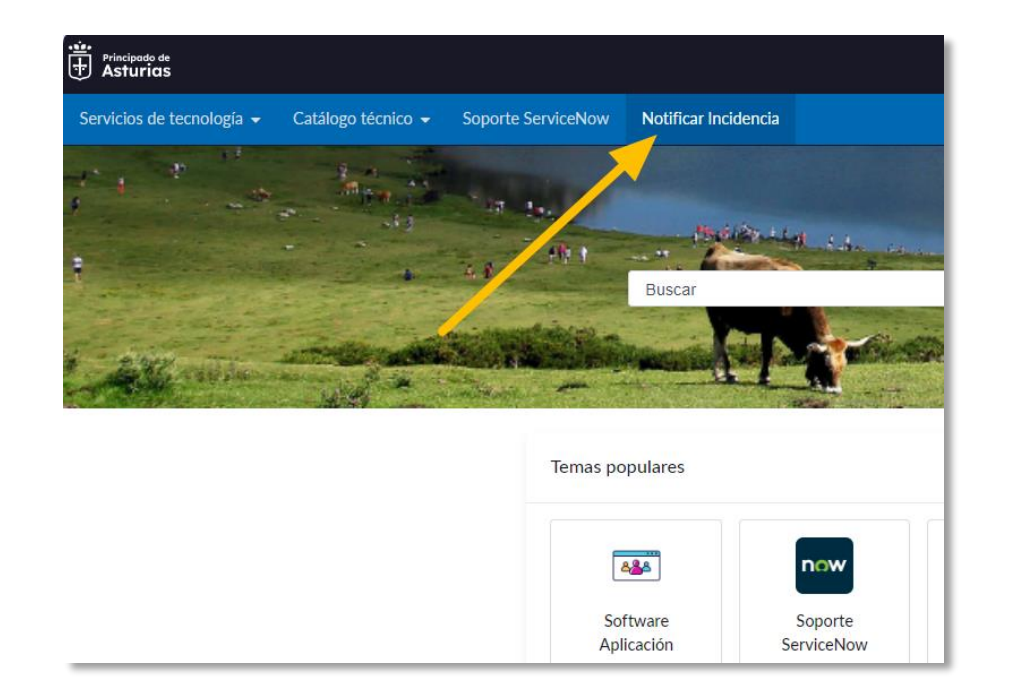

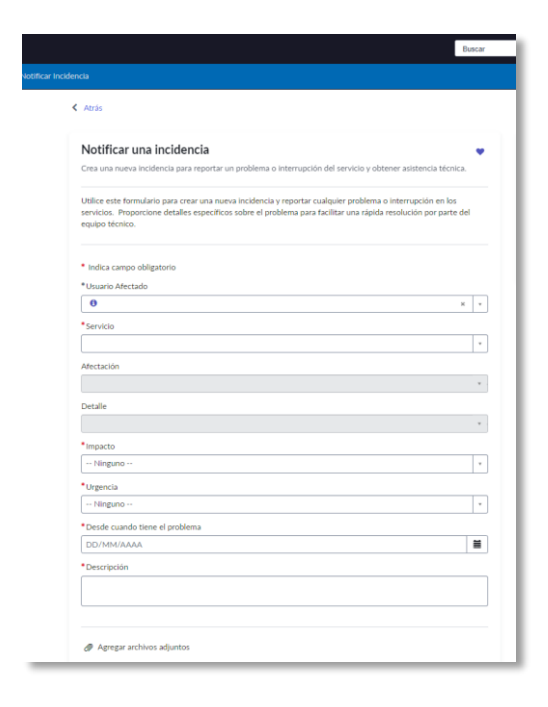

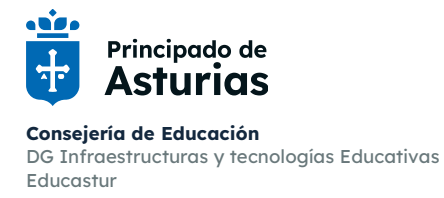

## Cambio de la clave por una personalizada

1. Cambio de clave en Educastur Intranet. https://intranet.educastur.es/, opción Cambio de clave.

|                                                                                                    | intranet • Bisqueda. •                                                                                                    |
|----------------------------------------------------------------------------------------------------|----------------------------------------------------------------------------------------------------|
| intranet • a                                                                                                    | estudiantes<br>Recei Mary & Maradel Aspadog W@educastures Cerrar Sesión<br>cambio de clave                                                                                                    |
| estudiantes<br>Recentar y claves<br>información Cuentas y claves<br>información Cuentas y claves<br>información Cuentas y claves | portada > Cambio de clave<br>portada > Cambio de clave<br>Clave Actual Introduzca su clave actual<br>Nueva Clave Introduzca la nueva clave<br>Confirmar Clave Vuelva a introducir la nueva clave<br>Guardar                                                          |
|                                                                                                    | REQUISITOS         • Al menos un número, una mayúscula, una minúscula y un carácter especial.         • 8 caracteres de longitud.         • Sin espacios ni tildes ni ñ.         • No se pueden reutilizar las tres últimas contraseñas.         • Caducidad: 1 año. |

Por cuestiones de seguridad, es preciso respetar las condiciones establecidas para el formato de la clave: al menos una mayúscula, una minúscula, un número y un carácter especial.

Caducidad de la clave: un año desde la última modificación.

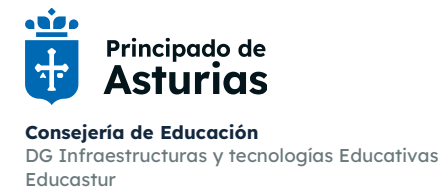

Cuentas educativas. Gestión de credenciales

2. En *Apps educativas (familias).* La familia puede crear o cambiar la clave de un alumno o una alumna de hasta 14 años en la aplicación <u>Apps</u> educativas (familias), de forma autónoma, sin intervención del equipo directivo del centro.

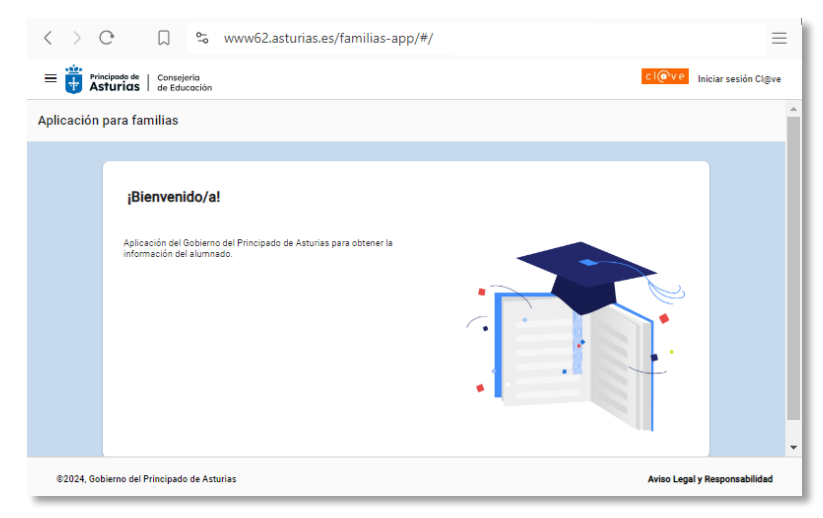

<u>Quién puede acceder.</u> Padres, madres, tutores o tutoras legales siempre que estén registrados como tales en SAUCE.

<u>Cómo se accede</u>. Se requiere alguno de los siguientes sistemas de identificación: cl@ve permanente (obtenida por comparecencia presencial en un registro cl@ve; no se admite cl@ve PIN), certificado electrónico o DNIe.

Seleccionar la opción Información del alumno/a:

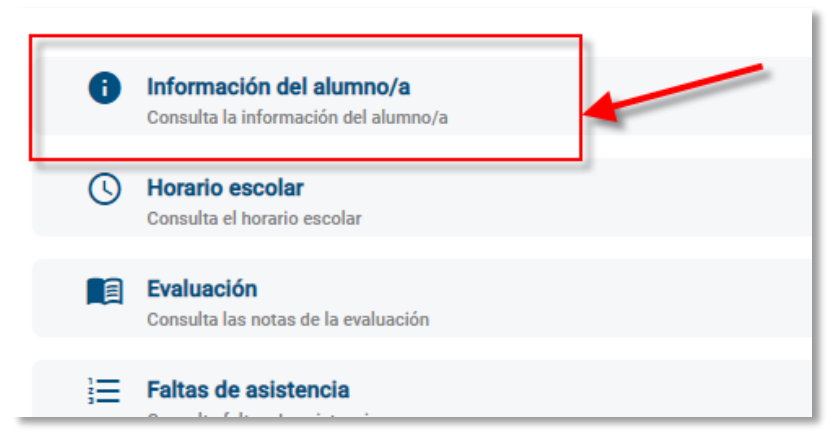

En Datos personales pulsar el botón Modificar contraseña:

| atos Personales           |          |                      |
|---------------------------|----------|----------------------|
| Documento identificativo: |          |                      |
| Sexo:                     | Mujer    | /                    |
| Nacionalidad:             | Española |                      |
| Fecha de nacimiento:      |          | 1                    |
| País de nacimiento:       | España   | Modificar contraseña |
| Cuenta educastur:         |          |                      |

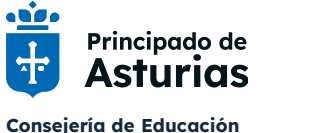

DG Infraestructuras y tecnologías Educativas Educastur Cuentas educativas. Gestión de credenciales

## INFORMACIÓN IMPORTANTE PARA EL ALUMNADO

Ver Ayuda para alumnado en https://www.educastur.es/identidad-digital

- Desde el inicio del curso 2024-2025 las dos cuentas educativas tienen una única clave, la que genera Cuentas del alumnado.
- No será necesario que el alumno o la alumna genere una clave distinta para la cuenta 365, como se venía haciendo hasta ahora.
- Cuando se genera esta clave quedan anuladas todas las claves anteriores de las dos cuentas. Si no se accede al correo se debe comprobar que se está utilizando la nueva clave (las anteriores quedan anuladas) y también si hay claves memorizadas en dispositivos o navegadores; si es así, hay que eliminar las claves memorizadas.
- La clave tiene una caducidad de 1 año. Cuando caduca o se pierde es necesario solicitar una nueva clave como se indica en este tutorial.

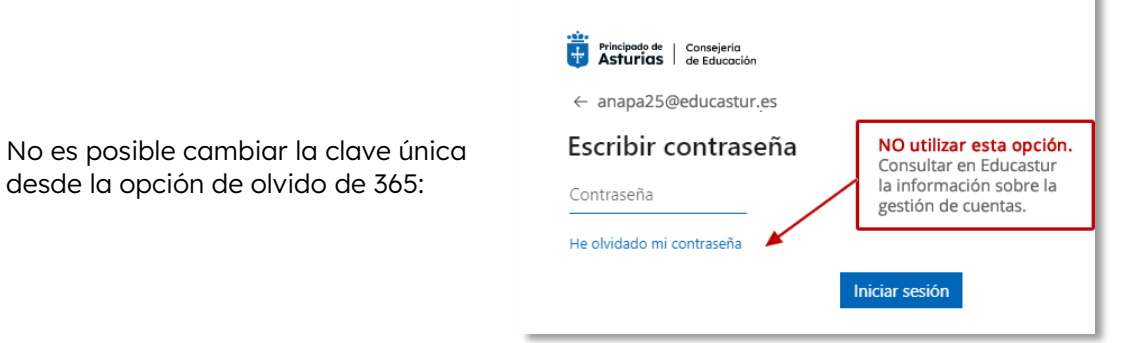

## Gestión de credenciales y salvaguarda de la información

Por cuestiones de seguridad y protección de datos la persona titular de la cuenta será responsable de la gestión de sus credenciales y de la salvaguarda de su información personal. Se recomienda hacer copias de seguridad de la información de interés antes del bloqueo de la cuenta en la fecha de cese de la matrícula; una vez bloqueada la cuenta no será posible desbloquearla por sistemas alternativos.

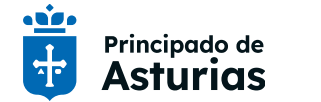

**Consejería de Educación** DG Infraestructuras y tecnologías Educativas Educastur

Cuentas educativas. Gestión de credenciales

Tutorial de ayuda

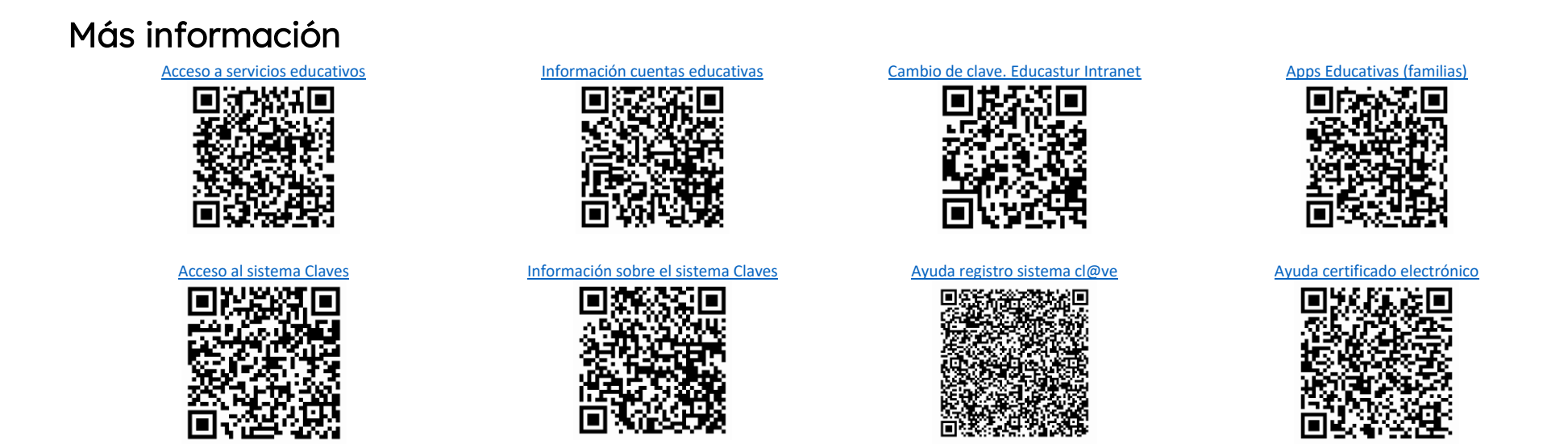

Se recomienda consultar también la información disponible en <u>https://www.educastur.es/identidad-digital</u>, carpeta *CENTROS EDUCATIVOS*.